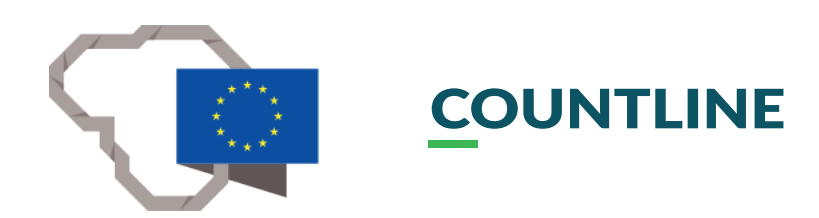

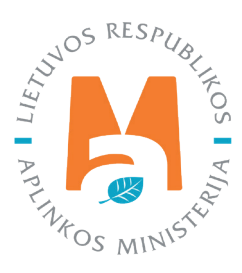

# **REGISTRATION, LOGIN, REPRESENTATION IN PPWIS**

## CONTENT

| 1. Registration in PPWIS                                                          |
|-----------------------------------------------------------------------------------|
| 1.1. Registration of a natural person carrying out individual activities in PPWIS |
| 1.2. Registration of a legal entity in PPWIS7                                     |
| 1.3. Authorization of foreign citizens                                            |
| 1.4. Registration of a foreign entity in PPWIS                                    |
| 2. Logging in to PPWIS                                                            |
| 2.1. Electronic Government Gateway14                                              |
| 2.2. Authorization of foreign citizens                                            |
| 3. Assignment of a representative                                                 |

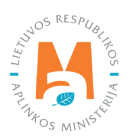

### 1. Registration in PPWIS

The unified product, packaging and waste accounting information system (hereinafter – PPWIS) has been operating since 1 January 2018 (website address <u>www.gpais.eu</u>).

In order to join PPWIS, natural and legal persons must first register.

After entering the address of the website www.gpais.eu, in the browser window, you will see useful links for the user in the main window of PPWIS, you can change the language and log in to PPWIS. To log in or register in PPWIS, click "Login to PPWIS" (Figure 1).

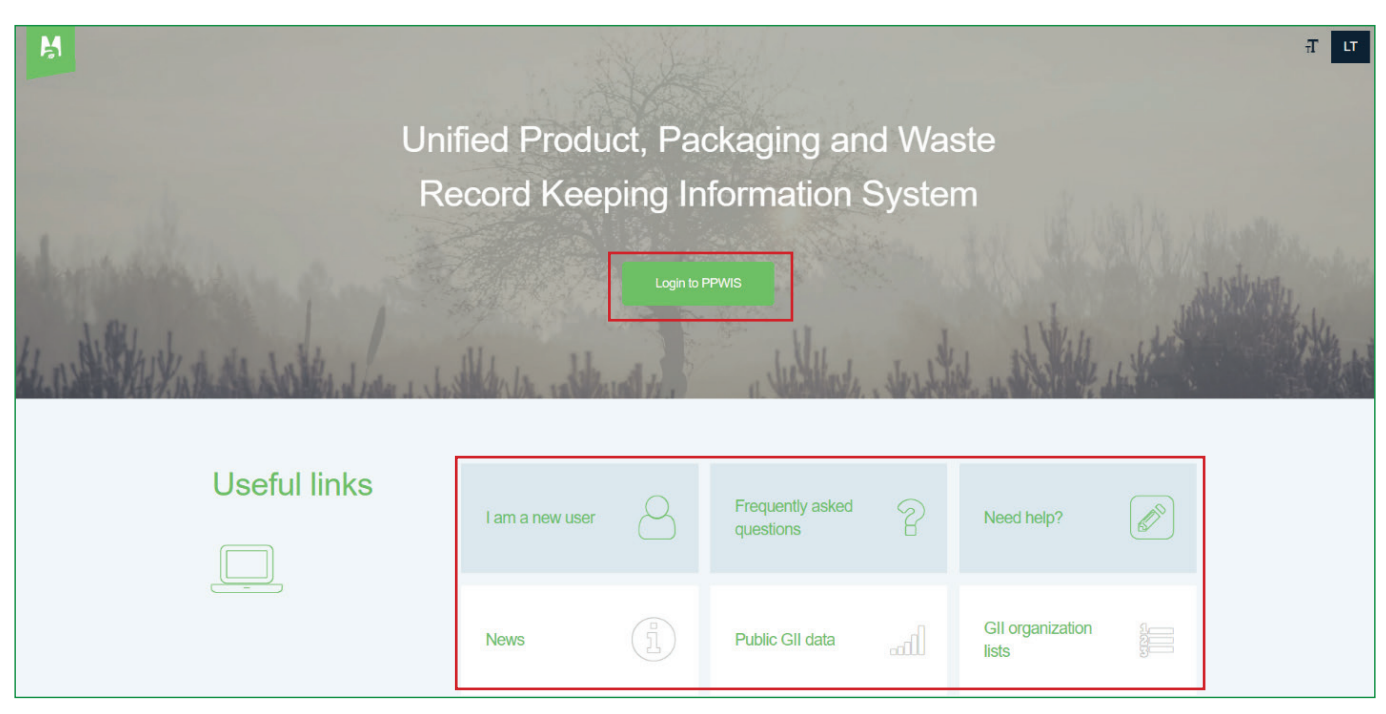

### Figure 1

In the window that opens, click "Signup" (Figure 2). You will be redirected to the Electronic Government Gateway portal where your authentication takes place.

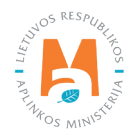

| M            | GPAIS  | GPAIS           | Producers and Importers                                                                                                    | Promotion of collective organization                                                                                         | GPAIS-APIE | viešas puslapis test | Sign In 💄 | Ŧ | LT |
|--------------|--------|-----------------|----------------------------------------------------------------------------------------------------|----------------------------------------------------------------------------------------------------|------------|----------------------|-----------|---|----|
|              | A line |                 |                                                                                                    |                                                                                                    |            |                      |           |   |    |
| The state of |        | Pleas           | Log in to PPWIS:<br>Citizens of Liti<br>access to e-g<br>please press<br>Signup<br>Authorisation for foreign people<br>se sign in to e-goverment gater | huania and foreigners that have<br>overment gateway services<br>"log in".<br>Log in<br>way to find out more More information |            |                      |           |   |    |
| 1.7          | in the | © Ministry of B |                                                                                                    | iia, 2022. All rights reserved. Created by DTS Soluti                                                                        | ons        |                      |           |   |    |

### Please note

You can find useful information related to registration and login to PPWIS in the useful link on the "I am a new user" page of PPWIS.

### 1.1. Registration of a natural person carrying out individual activities in PPWIS

Natural persons who carry out or start to carry out individual activities must register in PPWIS and, as a result of this activity, must keep records of waste generation and/or waste management, and/or relevant for manufacturers and importers.

When registering a natural person in PPWIS, confirm your identity in the portal of the Electronic Government Gateway by selecting "Citizen or resident" (Figure 3).

| Authentication by Lithuanian means of identification Lithuanian citizens |                                                                                                    |                                                                   |                                                         |  |  |  |  |  |
|--------------------------------------------------------------------------|----------------------------------------------------------------------------------------------------|-------------------------------------------------------------------|---------------------------------------------------------|--|--|--|--|--|
| Choo<br>After                                                            | ose your user type:<br>selecting the target group, it will be given the op                                                                                                    | portunity to login for selected group of users in applicable logi | ways. Select the target group, according to actions you |  |  |  |  |  |
| are p                                                                    | After selecting the target group, it will be given the opportunity to login for selected group of users in applicable login ways. Select the target group, according to actions you are planning to perform after login. |                                                                   |                                                         |  |  |  |  |  |
|                                                                          | S2                                                                                                    | =                                                                 |                                                         |  |  |  |  |  |
|                                                                          | Citizen or resident                                                                                                    | Business                                                          |                                                         |  |  |  |  |  |

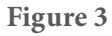

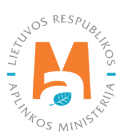

Select the login method you are using (Figure 4).

| Login for Lithuanian citizens and persons with the permits for residence in Lithuania |                     |                  |           |      |                      |  |  |  |
|---------------------------------------------------------------------------------------|---------------------|------------------|-----------|------|----------------------|--|--|--|
| Through a bank                                                                        |                     |                  |           |      |                      |  |  |  |
| Swedbank                                                                              | 🗱 KREDA             | SEB              | Luminor   | RÁTO | <b>=</b><br>Citadele |  |  |  |
| Kodie unje grupe                                                                      | MEDICINOS<br>BANKAS | ŠIAULIŲ 💕 BANKAS | P paysera |      |                      |  |  |  |
| With electronic identific                                                             | cation device       |                  |           |      |                      |  |  |  |
| Mobile devices ID card and reader                                                     |                     | USB or card      | and       |      |                      |  |  |  |

Figure 4

After completing the login steps, a data review window will open where you can see your personal data. Make sure that the provided data is correct and select "Confirm" (Figure 5). When connecting through Swedbank, there is an additional step, you need to press "Login" under the heading "Electronic government portal".

| Vieninga gaminių, pakuočių ir atliekų | i apskaitos informacinė sistema                                                                                                    |
|---------------------------------------|----------------------------------------------------------------------------------------------------|
| First name:                           |                                                                                                    |
| Last name:                            |                                                                                                    |
| Email:                                |                                                                                                    |
| Phone number:                         |                                                                                                    |
| Date of birth:                        |                                                                                                    |
| Personal code                         |                                                                                                    |
| Short description:                    | Vieninga gaminių, pakuočių ir atliekų apskaitos informacinė sistema (toliau – GPAIS) yra skirta Aplinkos ministerijos, Aplinkos<br>apsaugos agentūros, Aplinkos ministerijos regionų aplinkos apsaugos departamentų ir kitų gaminių, pakuočių ir atliekų (toliau –<br>GPA) apskaitoje dalyvaujančių institucijų procesams automatizuoti. |
| Service providers:                    | Lietuvos Respublikos aplinkos ministerija                                                                                                    |
| Contacts:                             | Interneto svetainės https://www.gpais.eu/                                                                                                    |
|                                       | Pagalbos puslapyje nurodyti tel. Nr.                                                                                                    |
|                                       | pagalba@gpais.eu                                                                                                    |
|                                       | Cancel                                                                                                    |

### Figure 5

When signing in PPWIS for the first time, please provide the contact email address of the registered user. After entering the e-mail address, click "Register" (Figure 6). Read the terms of use and click "I agree".

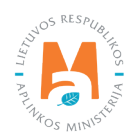

### Please note

It is recommended to enter the e-mail address that is used to read informational messages from PPWIS. If the e-mail address is already used in PPWIS, for example, you have registered another company and you try to specify the same e-mail address a second time, the system will not allow you to register – choose another e-mail address.

| Please register before signing in for the fist time |
|-----------------------------------------------------|
| Email *                                             |
| Register                                            |

Figure 6

You will be directed to the list of entities represented by PPWIS – natural and legal entities that you can represent in PPWIS. Click "Register" next to your name and you will be directed to the contact information window (Figure 7). In it you will see your personal information ("Subject data") and contact information. In this window, enter the requested contact information:

- Contact person first and last name of the contact person (field is mandatory);
- Phone number (field is mandatory);
- E-mail address (field is mandatory);
- Fax number (field is optional).

When all the contact information of the person to be registered, who carries out individual activities, is specified – click "Register" (Figure 7).

| Fill in contact information:   |  | Subject data | Contact information |
|--------------------------------|--|--------------|---------------------|
| Person  Phone  Fax             |  | Citizen      |                     |
|                                |  |              |                     |
|                                |  |              |                     |
| Phone Fax                      |  | Lithuania    |                     |
|                                |  |              |                     |
| Register Cancel registration ¥ |  |              |                     |

### Figure 7

After registering a natural person, you will see the information of the registered entity.

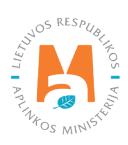

### 1.2. Registration of a legal entity in PPWIS

If you have to provide data in PPWIS for a legal entity, when you start using PPWIS (registering a legal entity) for the first time, you must confirm the identity of the legal entity in the Electronic Government Gateway portal by selecting "Business" (Figure 9) and selecting the login method used (Figure 10).

### **Important!**

After registering the account of a legal entity in PPWIS, you will have to appoint natural persons as representatives of this legal entity in PPWIS, who will continue to provide data to PPWIS (see <u>section 3 "Assignment of</u> <u>a representative</u>"). When the account of a legal entity in PPWIS has already been registered and representatives have been appointed, all other times the appointed representatives will have to confirm their identity by selecting "Citizen or resident" on the Electronic Government Gateway portal when logging in, and they will see the accounts of both their person and the legal entity they represent.

### Please note

If you are the head of a legal entity whose data is transferred to the Register of Legal Entities, you can also authenticate as "Citizen or resident" when logging in to PPWIS, using your electronic banking or electronic signature data as a natural person. In the Electronic Government Gateway portal, in your account as a natural person, you will see the option to select "Represented person" (Figure 8).

Link your account with the company you manage according to the legal entity code. Data regarding your rights to act on behalf of the company, as a head, will be checked with the Register of Legal Entities. If you fail to register a legal entity in PPWIS when logging in as a head of a legal entity via "Citizen or resident" – log in via "Business".

| Administrative and public e-services portal                                                                                                    | 1                                                                               | User: Name Surname<br>Represented person Name Surname      |
|----------------------------------------------------------------------------------------------------|---------------------------------------------------------------------------------|------------------------------------------------------------|
| Figure 8                                                                                                    |                                                                                 |                                                            |
| Authentication by Lithuanian means of identification Lithu<br>Choose your user type:<br>After selecting the target group, it will be given the opport<br>are planning to perform after login. | uanian citizens<br>unity to login for selected group of users in applicable log | in ways. Select the target group, according to actions you |
| Citizen or resident                                                                                                    | Business                                                                        |                                                            |

### Figure 9

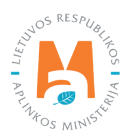

| Login                                                                                                    |                                                                                                    |                                                                 |                                                                     |                                                             |                                                      |  |  |  |  |
|----------------------------------------------------------------------------------------------------|----------------------------------------------------------------------------------------------------|-----------------------------------------------------------------|---------------------------------------------------------------------|-------------------------------------------------------------|------------------------------------------------------|--|--|--|--|
| Through a bank                                                                                                    |                                                                                                    |                                                                 |                                                                     |                                                             |                                                      |  |  |  |  |
| KREDA SEB Luminor RÁTO Citadele                                                                                                    |                                                                                                    |                                                                 |                                                                     |                                                             |                                                      |  |  |  |  |
| MEDICINOS<br>BANKAS                                                                                                    |                                                                                                    |                                                                 |                                                                     |                                                             |                                                      |  |  |  |  |
| Login for natural entiti                                                                                                    | es                                                                                                    |                                                                 |                                                                     |                                                             |                                                      |  |  |  |  |
| 1. Represent legal enti<br>Company director can re                                                                                                    | <b>ty</b><br>epresent said legal entity to ge                                                                  | et e-services if:                                               |                                                                     |                                                             |                                                      |  |  |  |  |
| <ul> <li>He/she logins as r</li> <li>Writes the code of</li> </ul>                                                                                                    | natural person;<br>legal entity to represent.                                                                  |                                                                 |                                                                     |                                                             |                                                      |  |  |  |  |
| 2. Create your proxy en<br>Company director can co<br>section.<br>User who has permission<br>choosing legal entity to re                                                                                                    | ntity.<br>reate proxy entity, that represe<br>n to represent legal entity and<br>represent in the next window. | ents company as a legal entit<br>I has logged in as a natural p | ty, if he/she completes all steps<br>erson can do so by clicking on | in first paragragh and grant<br>"Represented person" link i | s permission in dashboard<br>n upper left corner and |  |  |  |  |
| Through a bank                                                                                                    |                                                                                                    |                                                                 |                                                                     |                                                             |                                                      |  |  |  |  |
| Swedbank Skelbank Skelbank Ske |                                                                                                    |                                                                 |                                                                     |                                                             |                                                      |  |  |  |  |
| Kedia unit pupe                                                                                                    | MEDICINOS<br>BANKAS                                                                                            | ŠIAULIŲ 💕 BANKAS                                                | <b>P</b> paysera                                                    |                                                             |                                                      |  |  |  |  |

In the window that opens, select that you represent a legal entity, specify the code of the represented legal entity and click "Continue" (Figure 11).

| Select the person that you represent |  |  |  |  |  |  |  |  |
|--------------------------------------|--|--|--|--|--|--|--|--|
| Representation by law:               |  |  |  |  |  |  |  |  |
|                                      |  |  |  |  |  |  |  |  |
| ○ Legal entity (for business owners) |  |  |  |  |  |  |  |  |
| Request for additional rights        |  |  |  |  |  |  |  |  |
| Continue                             |  |  |  |  |  |  |  |  |

Figure 11

After completing the steps required for logging in, a data review window will open, where you will see both the data of the registering natural person and the data of the registered legal entity. Make sure that the provided data is correct and select "Confirm" (Figure 12). When logging in through Swedbank, there is an additional step, you need to press "Login" under the heading *"Electronic Government Gateway*".

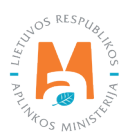

| 🔼 E-Go         | vernment               | Gateway             |                            |                        |                                                         | LT EN             |
|----------------|------------------------|---------------------|----------------------------|------------------------|---------------------------------------------------------|-------------------|
| Administra     | ative and public e-ser | vices portal        |                            |                        | User:                                                   |                   |
|                |                        |                     |                            |                        | Represented person                                      |                   |
| 🕈 Home         | a Citizens             | 🚔 Business          |                            | E-signature            | Centralized Public Procurement C                        | My menu           |
| My dashboard   | Messages 💿             | My tasks 💿          | My profile                 |                        |                                                         | م                 |
| Vieninga gamir | nių, pakuočių ir atlie | ekų apskaitos infor | macinė sistema             |                        |                                                         |                   |
|                | First name             |                     |                            |                        |                                                         |                   |
|                | Last name              | E.                  |                            |                        |                                                         |                   |
|                | Address                | C                   |                            |                        |                                                         |                   |
|                | Emai                   | Ľ                   |                            |                        |                                                         |                   |
|                | Phone number           | -                   |                            |                        |                                                         |                   |
|                | Legal entity name      | 1                   |                            |                        |                                                         |                   |
|                | Legal entity code      | e                   |                            |                        |                                                         |                   |
|                | Personal code          | 8                   |                            |                        |                                                         |                   |
|                | Short description      | : Vieninga gami     | nių, pakuočių ir atliekų a | apskaitos informacir   | nė sistema (toliau – GPAIS) yra skirta Aplinkos ministe | rijos, Aplinkos   |
|                |                        | apsaugos age        | ntūros, Aplinkos ministe   | erijos regionų aplinko | os apsaugos departamentų ir kitų gaminių, pakuočių ir   | atliekų (toliau – |
|                |                        | GPA) apskaito       | e dalyvaujančių instituo   | cijų procesams autor   | matizuoti.                                              |                   |
|                | Service providers      | E Lietuvos Resp     | ublikos aplinkos ministe   | erija                  |                                                         |                   |
|                | Contacts               | Interneto sveta     | inės https://www.gpais.    | .eu/                   |                                                         |                   |
|                |                        | Pagalbos pusi       | apyje nurodyti tel. Nr.    |                        |                                                         |                   |
|                |                        | pagalba@gpai        | s.eu                       |                        |                                                         |                   |
|                |                        |                     | Can                        | cel Confirm            | ]                                                       |                   |

When signing in PPWIS for the first time, please provide the contact email address of the registered user. After entering the e-mail address, click "Register" (Figure 13). Read the terms of use and click "I agree".

### Please note

It is recommended to enter the e-mail address that is used to read informational messages from PPWIS. If the e-mail address will already be used in PPWIS, for example, you have registered another company and you try to specify the same e-mail address a second time, the system will not allow you to register – choose another e-mail address.

| Please register before signing in for the fist time |  |
|-----------------------------------------------------|--|
| Email *                                             |  |
| Register                                            |  |

Figure 13

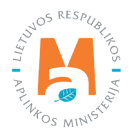

You will be directed to the list of entities represented by PPWIS – natural and legal entities that you can represent in PPWIS. Press "Register" next to the legal entity you want to register (Figure 14).

| List of subjects<br>Please select appropriate subject from the list of subject's before starting work |           |           | Register foreign subje | ect Logout |
|----------------------------------------------------------------------------------------------------|-----------|-----------|------------------------|------------|
| Subject name                                                                                          | Code      | Туре      | Country                |            |
| Vardas Pavardė                                                                                        | 987654321 | Citizen   | Lithuania              | Register   |
| UAB Imoné                                                                                             | 123456789 | Foreigner | Lithuania              | Select     |
| UAB Verslas                                                                                           | 987654321 | Legal     | Lithuania              | Register   |

### Figure 14

A window will open where you can see the registered legal entity's information ("Subject data") and contact information. In this window, enter the requested contact information:

- Contact person first and last name of the physical person for contact (field is mandatory);
- Phone number (field is mandatory);
- E-mail address (field is mandatory);
- Fax number (field is optional).

When all contact information is specified – click "Register" (Figure 15).

| Fill in contact information: | Subject data | Contact information |
|------------------------------|--------------|---------------------|
| First name and last name     | Legal        |                     |
|                              |              |                     |
| Cancel registration 🗙        |              | Register            |

### Figure 15

After registering a legal entity, you will see the information of the registered entity.

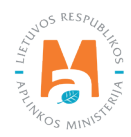

### Please note

*Some companies may experience problems registering with PPWIS because the natural person – head interface does not work.* 

*If you encounter any problems, please contact the PPWIS Help Desk by specifying the company code:* 

1. connecting to the PPWIS Help Desk information system via this link: <u>https://it.aplinka.lt/servicedesk/customer/</u> portal/2

2. via e-mail pagalba@gpais.eu

*If necessary, you will be asked to send scanned documents confirming the power of attorney to represent the company.* 

### 1.3. Authorization of foreign citizens

Foreign citizens who wish to use PPWIS must first authorize themselves in PPWIS at (www.gpais.eu).

In the main PPWIS window, click "Login to PPWIS" (Figure 16).

| M                                             |                 | XXX        |                                                  |             |                                         |         | аТ LT          |
|-----------------------------------------------|-----------------|------------|--------------------------------------------------|-------------|-----------------------------------------|---------|----------------|
| Unit                                          | fied Produ      | ct, Pa     | ckaging an                                       | d Was       | ste                                     |         |                |
| Re                                            | ecord Keep      | oing In    | formation S                                      | Syster      | n                                       |         |                |
| Wind and a state                              |                 | Login to F | PPWIS                                            |             |                                         |         | Lasthan,       |
| the not the kind a state of the streng of the | Alleria where   |            | Julian                                           | the state . | e ust the                               | 1. Hall | and the second |
|                                               |                 |            |                                                  |             |                                         |         |                |
| Useful links                                  | l am a new user | 8          | Frequently asked<br>questions                    | 2           | Need help?                              |         |                |
|                                               |                 |            |                                                  |             |                                         |         |                |
|                                               | News            |            | Public GII data                                  | lh.         | GII organization lists                  |         |                |
| Useful links                                  | I am a new user |            | Frequently asked<br>questions<br>Public GII data | ец<br>?     | Need help?<br>GII organization<br>lists |         |                |

### Figure 16

In the window that opens, select "Authorization for foreign people" (Figure 17) and you will be directed to further authorization.

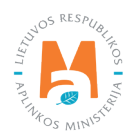

| M   | GPAIS    | GPAIS           | Producers and Importers                                                                                                    | Promotion of collective organization                                                                                         | GPAIS-APIE | viešas puslapis test | Sign In 💄 | Ŧ | LT |
|-----|----------|-----------------|----------------------------------------------------------------------------------------------------|----------------------------------------------------------------------------------------------------|------------|----------------------|-----------|---|----|
|     | A A A A  | 10              |                                                                                                    |                                                                                                    |            |                      |           |   |    |
|     |          | Plea            | Log in to PPWIS:<br>Citizens of Litt<br>access to e.gr<br>please press*<br>Signup<br>Authorisation for foreign people<br>se sign in to e-goverment gatew | nuania and foreigners that have<br>overment gateway services<br>'log in".<br>Log in<br>way to find out more More information |            |                      |           |   |    |
| 5.4 | 12 Heres | © Ministry of I |                                                                                                    | ia, 2022. All rights reserved. Created by DTS Soluti                                                                         | ons        |                      |           |   |    |

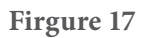

In the authorization window, select "Registration for foreign citizens" (Figure 18) and fill in the registration form.

| Author                      | isation for foreign<br>Lithuanian and foreign citi<br>e-government gateway se<br>directly click here . Otherw<br>form below. | people<br>zens with access to<br>rvice connect<br>ise use the online |
|-----------------------------|----------------------------------------------------------------------------------------------------|----------------------------------------------------------------------|
| Log in                      |                                                                                                    |                                                                      |
| Screen N                    | ame                                                                                                    |                                                                      |
| Passwor                     | 1                                                                                                    | Sign In                                                              |
| Registration<br>Forgot Pass | for foreign citizens<br>word                                                                                                 | C Remember Me                                                        |
| using w<br>Ma               | To use PPWIS system please<br>ay above, if you are Lithuanian (<br>re information about e-govertme                           | e login<br>citizen, click here<br>ent gateway                        |

### Figure 18

In the registration form, enter your name, surname and e-mail address and provide a short comment about the existing data. Add an identity document by clicking "Add document" (allowed document upload formats: .jpg, .jpeg, .png, .bmp, .gif.) and check the "I'm not a robot" box. After completing these steps, select "Submit" (Figure 19) and you will receive login information to the specified e-mail address.

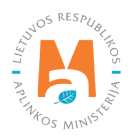

| Please fill out and sub                | omit this form in orde | er to request an account:                                                                    | Prove your identity:        |
|----------------------------------------|------------------------|----------------------------------------------------------------------------------------------|-----------------------------|
| First name <b>*</b>                    | Last name 🜟            |                                                                                              | Add document                |
| First name                             | Last name              |                                                                                              |                             |
| <i>Email</i> <b>∗</b><br>Email         |                        |                                                                                              |                             |
| Short comments for given data if neede | ed                     | Press add document button to upload                                                          |                             |
| Short comments for given data if n     | leeded                 | documents proving your identity. Supported<br>file types are: .jpg, .jpeg, .png, .bmp, .gif. |                             |
| Text Verification *                    |                        |                                                                                              |                             |
| 🗚 - Mandatory field                    |                        |                                                                                              | Close this website X Submit |

### 1.4. Registration of a foreign entity in PPWIS

When registering a foreign person in PPWIS, first log in to PPWIS (see <u>section 2 "Logging in to PPWIS</u>"), press "Register foreign subject" (Figure 20) and you will be directed to the registration data filling form.

| List of subjects<br>Please select appropriate subject from the list of subject's before starting work |      |      | Register foreign subject | Logout |
|----------------------------------------------------------------------------------------------------|------|------|--------------------------|--------|
| Subject name                                                                                          | Code | Туре | Country                  |        |

Figure 20

When registering a foreign entity, you will need to specify:

- Entity data entity name, code, country (choose from the drop-down list), taxpayer identification number;
- Address region, area, street, house number, building, apartment number.
- Contact information contact person's name and surname, phone number, fax address, e-mail address.

After filling in all the information required for registration, click "Register" (Figure 21) and you will be directed to the information of the registered entity.

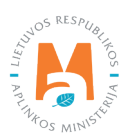

| Subject data                        | Addres                    | S       |                               | Fill in contact information |            |  |  |
|-------------------------------------|---------------------------|---------|-------------------------------|-----------------------------|------------|--|--|
| Subject name 🗸                      | Region                    |         |                               | Person 🗸                    |            |  |  |
| Subject name                        | Region                    |         |                               | Name Surname                |            |  |  |
| Code ✔<br>147852369                 | <i>Locality ✔</i><br>Ryga |         |                               | Phone ✔<br>+370 123456789   | Fax<br>Fax |  |  |
| Country 🗸                           | Street 🗸                  |         |                               | Email 🗸                     |            |  |  |
| Latvija                             | ≑ Street                  |         |                               | info@pastas.com             |            |  |  |
| <i>Tax payer id </i> ✔<br>987654321 | House no. ✔<br>10         | Block A | partment no.<br>Apartment no. |                             |            |  |  |
| Register Cance                      | l registration 🗙          |         |                               |                             |            |  |  |

#### Please note

If a foreign company has already performed accounting in PPWIS, but there is no person who can assign you as a representative of the company, you do not have to re-register the foreign company. In such a case, contact the PPWIS Help Desk:

1. connecting to the PPWIS Help Desk information system via this link: <u>https://it.aplinka.lt/servicedesk/customer/</u> portal/2

2. vis e-mail pagalba@gpais.eu

### 2. Logging in to PPWIS

### 2.1. Electronic Government Gateway

To login to PPWIS, enter the website address (<u>www.gpais.eu</u>) in the browser window and click "Login to PPWIS" in the main system window (Figure 22).

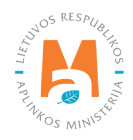

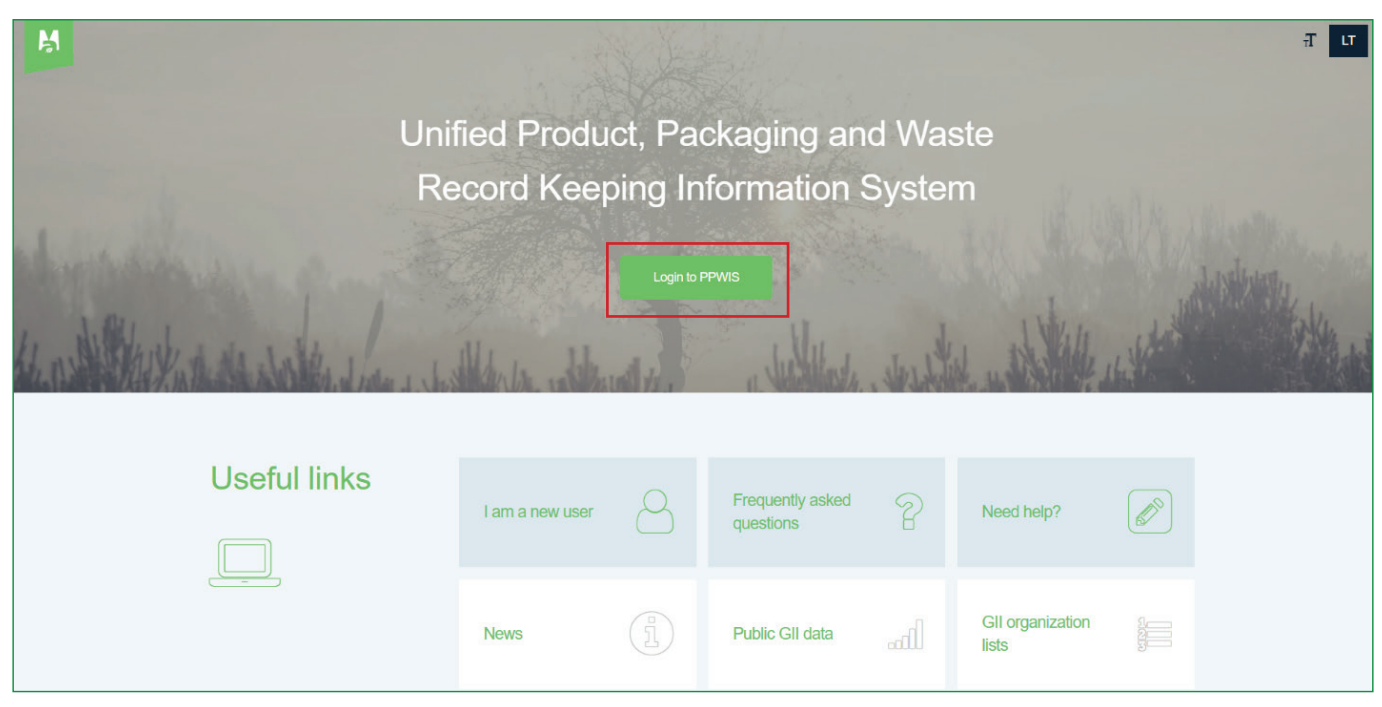

Figure 22

In the window that opens, click "Log in" (Fig. 23) and you will be directed to the portal of the Electronic Government Gateway, where your authentication is performed.

| ŀ             | GPAIS               | GPAIS Producers and                                           | Importers                                                                                           | Promotion of collective organization                                   | GPAIS-APIE | viešas puslapis test | Sign In 💄 | Ŧ | LT |
|---------------|---------------------|---------------------------------------------------------------|----------------------------------------------------------------------------------------------------|------------------------------------------------------------------------|------------|----------------------|-----------|---|----|
|               | State of the second | 6                                                             |                                                                                                    |                                                                        |            |                      |           |   |    |
| and the state |                     | Log in to F<br>Log in to F<br>Signup<br>Authorisation for for | PPWIS:<br>Ditizens of Lith<br>Citizens of Lith<br>Cocess to e-go<br>lease press "I<br>preign people | uania and foreigners that have<br>verment gateway services<br>log in". |            |                      |           |   |    |
|               | 11/2 Helene         | B Maistry of Environment of the Rep                           | public of Lithuania                                                                                 | a, 2022. All rights reserved. Created by DTS Solutio                   | ms         |                      |           |   |    |

Figure 23

When signing in PPWIS, in all cases, in the authentication step, select "Citizen or resident" (Figure 24) and select the connection method used.

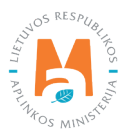

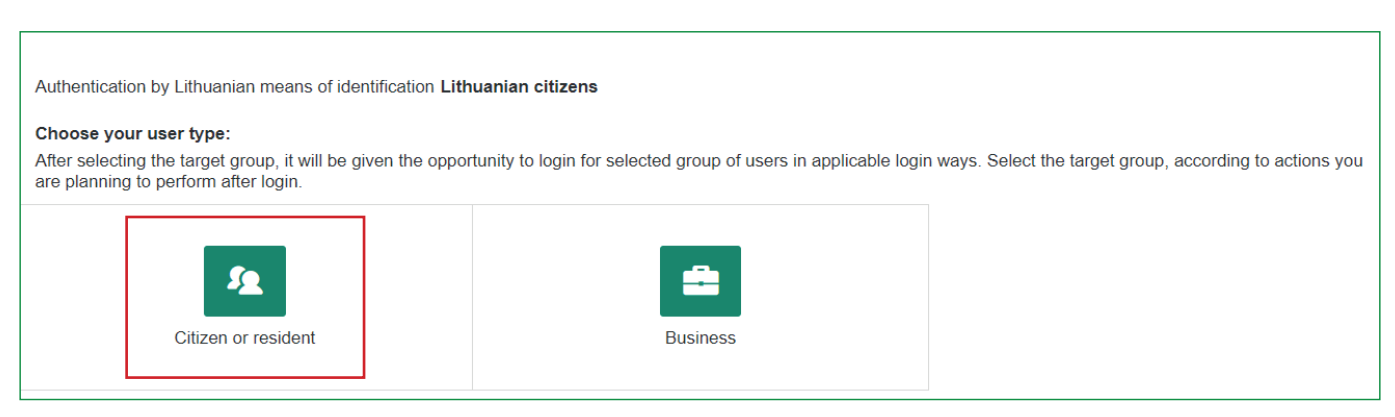

After completing the login steps, a data review window will open where you can see your personal data. Make sure that the provided data is correct and select "Confirm" (Figure 25). When connecting through Swedbank, there is an additional step, you need to press "Login" under the heading "Electronic government portal".

| Vieninga gaminių, pakuočių ir atliekų | į apskaitos informacinė sistema                                                                                                    |
|---------------------------------------|----------------------------------------------------------------------------------------------------|
| First name:                           |                                                                                                    |
| Last name:                            |                                                                                                    |
| Email:                                |                                                                                                    |
| Phone number:                         |                                                                                                    |
| Date of birth:                        |                                                                                                    |
| Personal code                         |                                                                                                    |
| Short description:                    | Vieninga gaminių, pakuočių ir atliekų apskaitos informacinė sistema (toliau – GPAIS) yra skirta Aplinkos ministerijos, Aplinkos<br>apsaugos agentūros, Aplinkos ministerijos regionų aplinkos apsaugos departamentų ir kitų gaminių, pakuočių ir atliekų (toliau –<br>GPA) apskaitoje dalyvaujančių institucijų procesams automatizuoti. |
| Service providers:                    | Lietuvos Respublikos aplinkos ministerija                                                                                                    |
| Contacts:                             | Interneto svetainės https://www.gpais.eu/                                                                                                    |
|                                       | Pagalbos puslapyje nurodyti tel. Nr.                                                                                                    |
|                                       | pagalba@gpais.eu                                                                                                    |
|                                       | Cancel Confirm                                                                                                    |

### Figure 25

#### Please note

*If you are signing in PPWIS for the first time, please provide your contact email address. After entering the e-mail address, click "Register" (Figure 26). Read the terms of use and click "I agree".* 

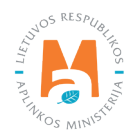

| Please register before signing in for the fist time |  |
|-----------------------------------------------------|--|
| Email *                                             |  |
| Register                                            |  |

When you log in to PPWIS, you will see the list of entities you represent and yourself as a natural person. Click "Select" next to the entity whose accounting you intend to perform in PPWIS (Figure 27).

| List of subjects<br>Please select appropriate subject from the list of subject's before starting work |           | Reg   | ister foreign subjec | t Logout |
|----------------------------------------------------------------------------------------------------|-----------|-------|----------------------|----------|
| Subject name                                                                                          | Code      | Туре  | Country              |          |
| UAB Įmonė                                                                                             | 123456789 | Legal | Lithuania            | Select   |
| UAB Verslas                                                                                           | 987654321 | Legal | Lithuania            | Select   |

### Figure 27

### Please note

In all cases, after logging in to PPWIS, a natural person sees himself in the list of represented entities, even if he does not carry out individual activities. In this case, the option "Register" is visible next to the name and surname of the logged in person, instead of "Select".

#### Please note

When representing an economic entity in PPWIS, first make sure that the economic entity has assigned you as its representative in PPWIS (see <u>section 3 "Assignment of a representative"</u>).

### 2.2. Authorization of foreign citizens

To logging in to PPWIS, enter the website address (<u>www.gpais.eu</u>) in the browser window and click "Login to PPWIS" in the main PPWIS window (Figure 28).

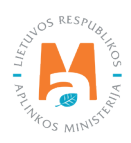

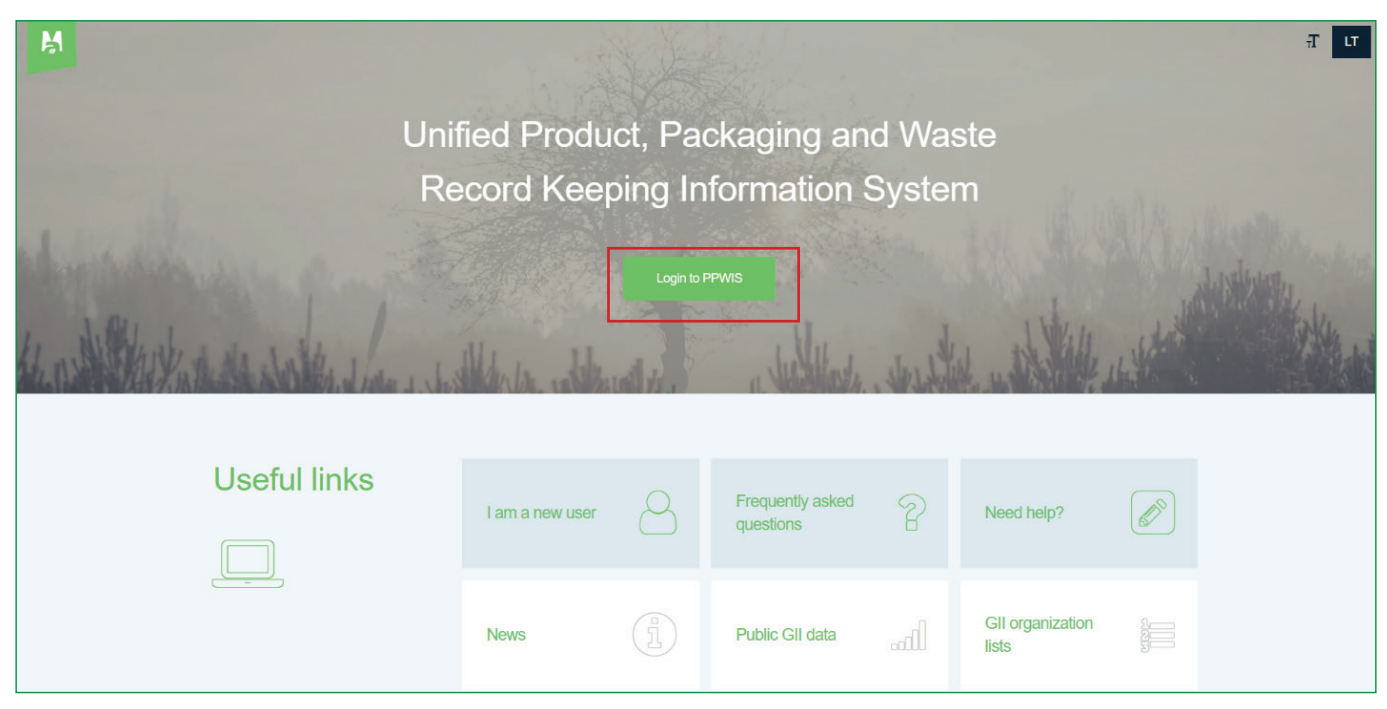

Figure 28

In the window that opens, click "Authorization for foreign people" (Figure 29) and you will be directed to further authorization.

| M           | GPAIS    | GPAIS         | Producers and Importers                                                                                                    | Promotion of collective organization                                                                                         | GPAIS-APIE | viešas puslapis test | Sign In 💄 | Ŧ | LT |
|-------------|----------|---------------|----------------------------------------------------------------------------------------------------|----------------------------------------------------------------------------------------------------|------------|----------------------|-----------|---|----|
|             | A later  | 10            |                                                                                                    |                                                                                                    |            |                      |           |   |    |
| LE alle exc |          | Plea          | Log in to PPWIS:<br>Citizens of Liti<br>access to e-ge<br>please press<br>Signup<br>Authorisation for foreign people<br>se sign in to e-goverment gates | huania and foreigners that have<br>overment gateway services<br>"log in".<br>Log in<br>way to find out more More information |            |                      |           |   |    |
| 1.7         | in Herer | © Ministry of |                                                                                                    | nia, 2022. All rights reserved. Created by DTS Solut                                                                         | ions       |                      |           |   |    |

Figure 29

Enter your username and password in the authorization window and click "Sign In" (Figure 30).

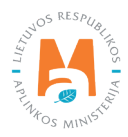

| Authorisation for foreign people<br>Lithuanian and foreign citizens with access to<br>e-government gateway service connect<br>directly click here . Otherwise use the online<br>form below. |  |
|----------------------------------------------------------------------------------------------------|--|
| Log in                                                                                                    |  |
| Screen Name                                                                                                    |  |
| Password Sign In                                                                                                    |  |
| Registration for foreign citizens<br>Forgot Password                                                                                                    |  |
| To use PPWIS system please login<br>using way above, if you are Lithuanian citizen, click here<br>More information about e-govertment gateway                                               |  |

When you log in to PPWIS, you will see a list of entities you represent. Click "Select" next to the entity whose accounting you intend to perform in PPWIS.

### 3. Assignment of a representative

A business entity registered in PPWIS can assign a representative – a natural person who will be able to perform actions on behalf of the business entity. One business entity may be assigned more than one representative.

### Please note

PPWIS representatives can be assigned by:

- A representative of a PPWIS-registered entity with the authority of an entity administrator. Entity administrator rights are acquired:
  - o after registering the entity after creating its account: at that time, the entity administrator rights are automatically obtained;
  - o when the person was appointed as the administrator of the PPWIS entity by another representative with such rights.
- Head, an authorized person who can use the data of legal person's identity confirmation (e-bank login, electronic signature) and authenticate as a "Business entity".

Information required for the assignment of a representative – name, surname, personal identification number of a natural person (if the representative to be assigned is a foreigner – username).

Log in to PPWIS and select the economic entity to be represented (relevant information is provided in <u>section 2 "Log-ging in to PPWIS"</u>). Select the section "Subject information" and "Representatives" (Figure 31).

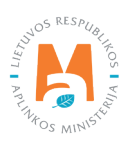

|           | Profile of the subject | Registration of producers | PAI accounting | Waste manager | GII organization                | Administration of deposit       | Waste producers | Operational documents |
|-----------|------------------------|---------------------------|----------------|---------------|---------------------------------|---------------------------------|-----------------|-----------------------|
|           | Profile of the         | ne subject                |                |               | Gene                            | eral information of the subject | Contact info    | Representatives       |
| 11 St. 11 | Subject name           |                           |                |               | Code                            |                                 |                 |                       |
|           | Type<br>Legal person   |                           |                |               | <sub>Country</sub><br>Lithuania |                                 |                 |                       |

Choose the type of representative, specify the name, surname and personal identification number of the natural person to be assigned (if the assigned person is a foreigner – the username) and click "Save". When assigning a representative in PPWIS, by checking the "Subject administrator" box, the added person will be able to see other representatives and administrators of the business entity and will be able to add or delete them himself.

In the "Representatives" section, the assigned company representative or administrator can be deleted by selecting the – symbol next to the specified person (Figure 32).

| Туре                  | First name 🗱 | Last name 🜲 | Code 🛊 |
|-----------------------|--------------|-------------|--------|
| LR Citizen \$         |              |             |        |
| Subject administrator |              |             | + -    |
| Save                  |              |             |        |

Figure 32

### Please note

Don't forget to remove resigning employees from the representatives section. Otherwise, even when no longer working for the company, individuals will be able to join PPWIS and perform actions on behalf of the business entity.

It is recommended to obtain the consent of the person that you will process his personal data, to agree on the protection of personal data. The personal data of all representatives can be seen by representatives who have the administrator rights of the PPWIS entity, so if you choose to grant this right to the representative, please familiarize him with the requirements applied in your activities to properly manage and protect the personal data of other representatives. Ordinary representatives cannot see each other's personal data in PPWIS.

#### Important!

Only the administrator of the entity can see the data of other representatives of the economic entity (name, surname, personal identification number). Other representatives of the business entity do not see the "Representatives" column and its information (including personal data of representatives) in the "Subject information" section of PPWIS.

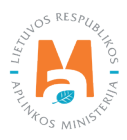